## Ändra registreringsnummer på ditt parkeringstillstånd

Parkeringstillstånd i Strömstad kommun tillåter max 3 olika registreringsnummer. När du använt 3 olika nummer går det inte att lägga till ett nytt utan bara växla mellan dom som redan använts.

1. Logga in på psidan.se

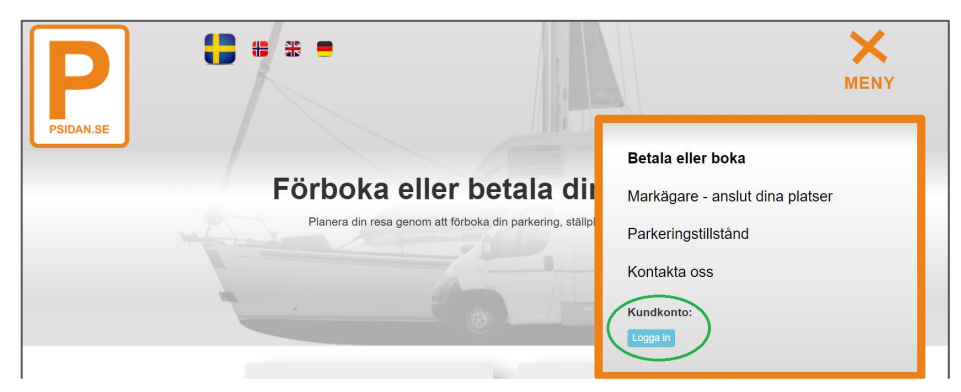

2. Gå sedan till "Mitt konto" och klicka på "Visa och ändra aktiva parkeringstillstånd"

|                                           |   | Mitt konto                                | Inloggad som: anders@hamnsystem.se |     |
|-------------------------------------------|---|-------------------------------------------|------------------------------------|-----|
|                                           |   |                                           |                                    | a   |
|                                           |   | Dina platser:                             |                                    | ut  |
|                                           |   | - mga platser kopplade til detta konto.   |                                    | d   |
| ×                                         |   | Senaste betalningar                       |                                    | I   |
| MENY                                      |   | Visa senaste betalningar                  |                                    |     |
|                                           |   | Dina parkeringstillstånd                  |                                    | ogg |
| Betala eller boka                         | - | Visa och ändra aktiva parkeringstillstånd | D                                  |     |
| I dil Markägare - anslut dina platser     |   | Dina uppgifter:                           |                                    |     |
| <sup>ng, ställp</sup> Parkeringstillstånd |   | Ändra dina kontaktuppgifter               |                                    |     |
| Kontakta oss                              |   | Stäng fönster                             |                                    | I   |
| Inloggad som anders@hamnsystem.se         |   |                                           |                                    |     |
| Mitt konto Logga ut                       |   |                                           |                                    |     |
| För dig                                   |   |                                           |                                    |     |
|                                           |   |                                           |                                    |     |

3. Klicka på "Visa / ändra" på ditt parkeringstillstånd och uppdatera sedan ditt registreringsnummer.

|                                                                                      |                             |                             |                   | Parkeringst       | illstånd                                                                                                    |                                                  |
|--------------------------------------------------------------------------------------|-----------------------------|-----------------------------|-------------------|-------------------|----------------------------------------------------------------------------------------------------|--------------------------------------------------|
| Mitt konto                                                                           |                             | Inloggad som:               | anders@hamnsysten |                   |                                                                                                    |                                                  |
|                                                                                      |                             |                             |                   | Parkeringstillstå | nd för boende                                                                                                    | ID: 6210                                         |
| Parkerings                                                                           | tillstånd                   |                             |                   | Aktivt RegNr:     | AAA111                                                                                                    |                                                  |
| Aktiva tilistånd (1)                                                                 |                             | Giltigt från:               | 2024-01-01        |                   |                                                                                                    |                                                  |
|                                                                                      |                             |                             |                   | Giltigt till:     | 2025-01-01                                                                                                    |                                                  |
| Aktiva tillstånd                                                                     |                             | Aktivt RegNr:               | BBB222            |                   |                                                                                                    |                                                  |
| Dessa tillstånd är aktiva och giltiga att parkera med Parkeringstillstånd för boende |                             |                             | ID: 62            |                   | Detta tillstånd tillåter max 3 olika registrerings<br>du använt 3 olika nummer går det inte att lågg<br>utan bara växla mellan dom som redan använ | nummer. När<br>ia till ett nytt<br>ts. Du har nu |
| Aktivt nummer:                                                                       | Giltigt från:<br>2024-01-01 | Giltigt till:<br>2025-01-01 | Visa / Ändra      |                   | använt 0 av 3 olika nummer                                                                                                    |                                                  |
| Växla nummer:                                                                        | 2024-01-01                  | 2020-01-01                  |                   |                   | Uppdatera                                                                                                    |                                                  |
| Stäng fönster                                                                        |                             |                             |                   | Stäng fönster     |                                                                                                    |                                                  |